# Table des matières

| 1.       | Int | rodu  | uction                                                                                                    | 8  |
|----------|-----|-------|----------------------------------------------------------------------------------------------------|----|
| 2.       | LU  | IS    |                                                                                                    | 9  |
|          | 2.1 | Les   | s différents concepts de LUIS                                                                                                    | 9  |
|          | 2.  | 1.1   | Une intention :                                                                                                    | 9  |
|          | 2.  | 1.2   | Un énoncé :                                                                                                    | 10 |
|          | 2.  | 1.3   | Une entité :                                                                                                    | 10 |
|          | 2.2 | Acc   | cès à LUIS                                                                                                    | 10 |
|          | 2.3 | Cré   | éez votre modèle LUIS                                                                                                    | 10 |
|          | 2.  | 3.1   | Identifier les entités                                                                                                    | 11 |
|          |     | 2.3.  | .1.1 Entités prédéfinies :                                                                                                    |    |
|          | 24  | 2.0.  | amment améliorer les performances de LUIS                                                                                                    |    |
|          | 2.4 | 4 1   | Apprentissage actif :                                                                                                    | 12 |
|          | 2.  | 4.2   | l istes de phrases :                                                                                                    | 12 |
|          | 2.  | 4.3   | Patterns :                                                                                                    |    |
|          | 2.5 | Cor   | onfiguration                                                                                                    | 12 |
|          | 2.  | 5.1   | Introduction à l'interface de LUIS                                                                                                    | 13 |
|          | 2.6 | Cap   | pacités de LUIS au travers d'un jeux de tests                                                                                                    | 17 |
|          | 2.  | 6.1   | Construction des modèles :                                                                                                    | 18 |
|          | 2.  | 6.2   | Tests                                                                                                    | 20 |
|          |     | 2.6.2 | .2.1 Conclusion test :                                                                                                    | 21 |
|          | 2.7 | Rés   | sumer                                                                                                    | 22 |
| 3.       | Qn  | A M   | laker                                                                                                    | 23 |
|          | 3.1 | For   | nctionnement de QnA Maker                                                                                                    | 23 |
|          | 3.2 | Cor   | onfiguration de QnA Maker                                                                                                    | 23 |
|          | 3.3 | Rés   | sumer                                                                                                    | 25 |
| 4.       | Fic | he t  | technique Ms Translator                                                                                                    | 26 |
|          | 4.1 | For   | nctionnalités de Translator                                                                                                    | 26 |
|          | 4.2 | Rés   | sumer                                                                                                    | 26 |
| 5.       | Во  | t Fra | amework                                                                                                    | 27 |
|          | 5.1 | Inst  | stallation de l'environnement                                                                                                    | 28 |
|          | 5.2 | Rés   | sumer                                                                                                    | 32 |
| 6.       | Are | chite | ecture                                                                                                    | 33 |
| <b>.</b> | 6.1 | Exr   | plication de l'architecture                                                                                                    | 34 |
|          | 6.2 | Rác   | Production and the consectation of the consectation of the consect | 35 |
| 7        | Δn  | alve  | se du chathot                                                                                                    | 36 |
|          |     | ury J |                                                                                                    |    |

|     | 7.1 Jei | u de tests            | 36 |
|-----|---------|-----------------------|----|
|     | 7.1.1   | Explication des tests | 37 |
| 8.  | Conclu  | usion                 | 38 |
| Sit | ographi | ie                    | 39 |
| An  | nexe 1  | : Analyse des risques | 40 |

# Liste des tableaux

| Tableau 1 : Tableau de test pour LUIS | 20 |
|---------------------------------------|----|
| Tableau 2 : Jeu de test final         | 36 |

# Liste des figures

| Figure 1 : Barre de navigation de LUIS                                               | 11  |
|--------------------------------------------------------------------------------------|-----|
| Figure 2 : Résultat de test de LUIS pour la phrase « I would like make an appointmer | nt  |
| with nelson farinha »                                                                | 13  |
| Figure 3 : Résultat de test de LUIS pour la phrase « take me an appointment with     |     |
| jean »                                                                               | 13  |
| Figure 4 : Page d'accueil pour la création d'une nouvelle application LUIS           | 14  |
| Figure 5 : Page de création d'une nouvelle intention                                 | 14  |
| Figure 6 : Zone de nommage d'une nouvelle intention                                  | 14  |
| Figure 7 : Page d'ajout des phrases clé pour une intention                           | 15  |
| Figure 8 : Page de création d'une nouvelle entité                                    | 15  |
| Figure 9 : Zone de création d'une entité                                             | 16  |
| Figure 10 : Modèle de LUIS avec ajout d'une entité                                   | 16  |
| Figure 11 :                                                                          | 16  |
| Figure 12 : Panneau de test de LUIS                                                  | 17  |
| Figure 13 : Intention de LUIS                                                        | 18  |
| Figure 14 : Model Appointment.Add                                                    | 18  |
| Figure 15 : Model Appointment.Delete                                                 | 18  |
| Figure 16 : Model Appointment.Find                                                   | 19  |
| Figure 17 : Exemple d'entrainement de LUIS                                           | 21  |
| Figure 18 : Ajout d'une entité dans une phrase d'un modèle                           | 21  |
| Figure 19 : Panneau de test LUIS                                                     | 22  |
| Figure 20 : Page d'accueil de création d'un nouveau service de QnA Maker             | 24  |
| Figure 21 : Page de nos question réponses                                            | 24  |
| Figure 22 : Page de test de QnA Maker                                                | 25  |
| Figure 23 : Page de publication de QnA Maker                                         | 25  |
| Figure 24 : Canaux compatible avec Bot Framework                                     | 27  |
| Figure 25 : Chat avec cartes adaptives personnalisé                                  | 27  |
| Figure 26 : Microsoft Azure création d'un projet chatbot                             | 28  |
| Figure 27 : Elément d'un projet chatbot sur Azure                                    | 28  |
| Figure 28 : Sélection du type de projet Bot Application                              | 29  |
| Figure 29 : Contenu du projet chatbot après sa création                              | 29  |
| Figure 30 : Code de la classe MessagesController.cs                                  | 30  |
| Figure 31 : Procédure MessageReceivedAsync de la classe RootDialog.cs                | 30  |
| Figure 32 : classe Web.config avec les identifiant masqué                            | 31  |
| Figure 33 : Page d'ajout de canaux de communication pour notre chatbot dans azure    | :32 |
| Figure 34 : Architecture du chatbot                                                  | 34  |
| Figure 35 : Logo de Donna                                                            | 38  |

## 1. Introduction

Les chatbots ne sont pas un phénomène récent et existent au travers de divers déclinaisons depuis de nombreuses années. Depuis peu, l'émergence de l'intelligence artificielle ouvre des perspectives encore inexploitées. Cette technologie qui évoque à la fois de l'espoir et des craintes. Les développeurs ont été capable de rendre les composants logiciels « plus intelligents ».

Grâce aux chatbot intelligents, le travail des collaborateurs dans leur entreprise va être facilité. Par exemple un chatbot pourra s'occuper des démarches internes d'une entreprise. Un autre s'occupera du service de support. Ils peuvent répondre à des milliers de cas différents. Dans ce travail, le chatbot concerné en est un qui pourra répondre à des utilisateurs qui poseront des questions en lien avec l'entreprise Evolusys.

Il existe mille et une technologies sur le marché pour réaliser des chatbot intelligents comme notamment Watson Assistant, la solution proposée par IBM, ou encore Lex qui est la solution proposée par Amazon. Pour ce travail de recherche, nous nous concentrerons sur la création d'un chatbot basé sur la technologie Microsoft. Le choix de la technologie s'est opéré au travers de deux leviers. Le premier est que cette technologie offre un large spectre de capacités pour l'utilisateur final mais également via l'expertise de l'entreprise Evolusys au travers de ses partenariat gold.

Dans ce travail, nous allons apprendre à utiliser les différents composants essentiels à la réalisation du chatbot intelligent dans l'environnement de Microsoft. Nous traiterons ces composants séparément pour ensuite les lier ensemble.

Pour finir, un jeu de test sera effectué pour estimer si le chatbot correspond à nos attentes. Les tests seront des questions sur l'entreprise Evolusys. Par la suite, nous analyserons la pertinence des réponses et les comparerons avec le résultat attendu.

# 2. LUIS

LUIS <sup>1</sup>est un service de compréhension de la langue proposé par Microsoft. Il permet aux applications de comprendre ce qu'une personne veut exprimer dans ses propres mots (en langage naturel). LUIS utilise l'apprentissage automatique pour permettre aux développeurs de créer des applications qui reçoivent en entrée des phrases en langage naturel puis en extraient le sens.

Une application LUIS est basée sur un modèle de langage spécifique à un domaine conçu par un développeur, un modèle de langage prédéfini par LUIS, ou un mélanger des deux.

Un modèle LUIS commence par une liste d'intentions générales de l'utilisateur, telles que *« Rendez-vous »* ou *« Contacts »*. On peut créer autant d'intentions que l'on a besoin. Une fois les intentions identifiées, il faut fournir des exemples de phrases appelées *« énoncés »* pour les intentions (il est recommandé de saisir au minimum 5 phrases). Ensuite il faut étiqueter les énoncés avec des détails spécifiques pour que LUIS les retire de l'énoncé qui sont appelés des Entités.

Les modèles de domaine prédéfinis incluent déjà toutes ces briques et constituent un excellent moyen de commencer à utiliser LUIS rapidement.

Une fois le modèle conçu, testé et publié, il est prêt à recevoir et à analyser des énoncés via une requête http et répond avec des intentions extraites de la phrase de l'utilisateur et via les modèles créés ou prédéfinis. L'application envoie la phrase écrite par l'utilisateur à LUIS pour qu'il effectue une évaluation de la phrase et la renvoie à l'application au format JSON. L'application peut alors traiter les différents cas.

## 2.1 Les différents concepts de LUIS

### 2.1.1 Une intention :

L'intention dans LUIS représente les actions que l'utilisateur souhaite réaliser. L'intention est le sens ou le but que l'utilisateur veut exprimer avec sa phrase. Comme par exemple la prise d'un rendez-vous, la réservation d'une table pour un restaurant ou bien encore la recherche d'une liste de documents. Le développeur définit et nomme les intentions qui correspondent à ces actions. Pour la prise d'un rendez-vous l'intention aura par exemple le nom de « *rendez-vous »* 

<sup>&</sup>lt;sup>1</sup> Language Understanding Intelligent Service

Architecture d'un chatbot intelligent à l'aide des solutions cognitive de Microsoft FARINHA, Nelson

### 2.1.2 Un énoncé :

L'énoncé dans LUIS est une entrée de texte de l'utilisateur que LUIS doit comprendre. Il peut s'agir d'une phrase, comme « *Prends un rendez-vous avec Nelson »*, ou d'un fragment de phrase, comme « *rendez-vous »*, « *meeting avec Nelson »*. Les énoncés ne sont pas toujours bien formés, il peut y avoir plusieurs variations d'énoncés pour une intention en particulier.

### 2.1.3 Une entité :

L'entité dans LUIS représente des informations détaillées pertinentes dans l'énoncé « *Prendre un rendez-vous avec Nelson », « Nelson »* est un nom donc une entité. En reconnaissant et en étiquetant les entités mentionnées dans les énoncés, LUIS aide à choisir l'action spécifique à sélectionner pour répondre à la demande de l'utilisateur.

### 2.2 Accès à LUIS

Il y a deux façons de créer un modèle pour LUIS :

- Les API REST.
- Le site Web LUIS.

Les deux méthodes permettent de contrôler la définition de votre modèle LUIS. Utiliser le site Web LUIS ou les API de création, ou une combinaison des deux pour créer votre modèle. Cette gestion inclut des modèles, des versions, des collaborateurs, des API externes, des tests et des entraînements.

Une fois le modèle créé et publié, il faut passer l'énoncé à LUIS et recevoir les résultats de l'objet JSON avec les API REST.

### 2.3 Créez votre modèle LUIS

Commencez votre modèle LUIS avec des intentions que l'application client peut résoudre. Les intentions sont juste des noms tels que « *Rendez-vous* » ou « *Contact* ».

Une fois l'intention identifiée, vous avez besoin d'exemples d'énoncés que vous souhaitez que LUIS mette en correspondance avec votre intention, par exemple « *Prendre rendez-vous avec Nelson»*. Ensuite, étiquetez les parties de l'énoncé qui sont pertinentes pour le domaine de votre application en tant qu'entités et définissez un type tel que la date ou le lieu.

Généralement, une intention est utilisée pour déclencher une action et une entité est utilisée comme paramètre pour exécuter une action.

Par exemple, une intention « *Rendez-vous* » pourrait déclencher un appel API vers un service externe pour réserver, prendre un rendez-vous dans un agenda, ce qui nécessite des entités telles que le nom de la personne, la date, l'heure, le lieu.

### 2.3.1 Identifier les entités

L'identification de l'entité détermine avec quel succès l'utilisateur final obtient la bonne réponse. LUIS fournit plusieurs façons d'identifier et de catégoriser les entités.

### 2.3.1.1 Entités prédéfinies :

LUIS possède de nombreux modèles de domaine prédéfinis, notamment des intentions, des énoncés et des entités préconstruites. Vous pouvez utiliser les entités prédéfinies sans avoir à utiliser les intentions et les énoncés du modèle prédéfini. Les entités préconstruites vous font gagner du temps.

### 2.3.1.2 Entités personnalisées :

LUIS vous offre plusieurs moyens d'identifier vos propres entités personnalisées, y compris les entités simples, les entités composites, les entités de liste, les entités d'expression régulière, les entités hiérarchiques et les entités de mots clés.

Complétement finalisé, il faut entrainer le modèle en cliquant sur le bouton Train. Cela permet à LUIS de comprendre le nouveau modèle pour qu'il puisse afficher le nombre d'énonciations associées à chaque intention et ainsi le pourcentage de la prédiction par énonciations.

### Figure 1 : Barre de navigation de LUIS

TDBNelson (V 0.1) V DASHBOARD BUILD PUBLISH SETTINGS • Train C Test

Pour utiliser notre service, suivez les indications suivantes. Cliquez sur le bouton Test et écrivez votre phrase de test. On constate que pour les différentes phrases testées, il prédit systématiquement la bonne intention avec l'entité correspondante.

## 2.4 Comment améliorer les performances de LUIS

Une fois que votre application est publiée et que de véritables énoncés d'utilisateur sont entrés, LUIS fournit plusieurs méthodes pour améliorer la précision de la prédiction.

### 2.4.1 Apprentissage actif :

LUIS fournit des énoncés réels qu'il vous est relativement difficile de passer en revue. Vous pouvez les étiqueter en fonction des entités, les recycler et les republier. Ce processus itératif présente d'énormes avantages. Votre aide mène à l'amélioration maximale des performances du système. LUIS apprend plus vite grâce à cette méthode.

### 2.4.2 Listes de phrases :

Les listes de phrases LUIS fournit des listes de phrases pour vous permettre d'indiquer des mots ou des expressions significatives pour votre domaine d'application.

### 2.4.3 Patterns :

Les Patterns vous permettent de simplifier la collecte d'énoncés d'intention dans des modèles communs, comme le choix de mots et l'ordre des mots.

### 2.5 Configuration

### Cas concret :

Si l'utilisateur demande à LUIS "*I would like make an appointment with Nelson Farinha*". L'intention de l'utilisateur est donc une prise de rendez-vous avec « *Nelson Farinha* ». L'intelligence du système porte sur sa capacité à qualifier la pertinence de la requête d'identifier l'action et le nom du protagoniste en question. C'est là où LUIS fait toute la différence car il est capable de déterminer deux choses dans cette phrase. L'intention de la phrase, qui est une prise de rendez-vous et la deuxième chose, la personne avec qui l'utilisateur veut prendre le rendez-vous dans LUIS, Cela s'appelle une entité. Dans l'exemple ci-dessous, on visualise que le service a bien reconnu le sens de l'intention et la personne avec qui il veut prendre un rendez-vous.

### Figure 2 : Résultat de test de LUIS pour la phrase « I would like make an appointment with nelson farinha »

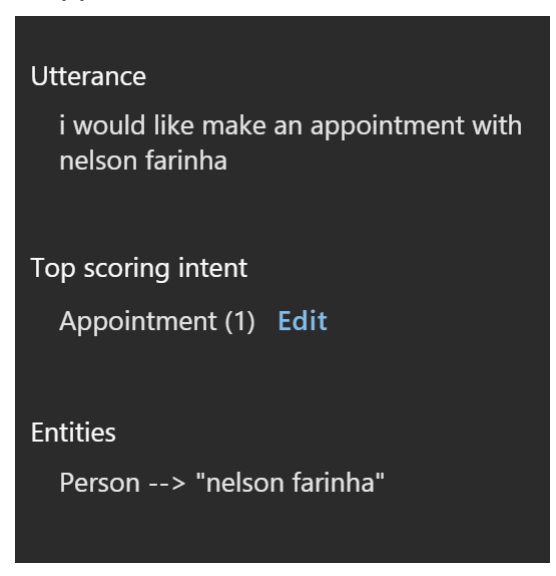

Nous relançons le moteur avec une autre question pour la prise de rendez-vous. On voit que LUIS a bien interprété automatiquement notre question.

Figure 3 : Résultat de test de LUIS pour la phrase « *take me an appointment with jean »* 

| Utterance                        |
|----------------------------------|
| take me an appointment with jean |
|                                  |
| Top scoring intent               |
|                                  |
| Appointment (1) Edit             |
|                                  |
| Entities                         |
|                                  |
| Person> "jean"                   |
|                                  |
|                                  |

Le constat est la capacité de LUIS d'interpréter et de contextualiser les phrases des utilisateurs.

### 2.5.1 Introduction à l'interface de LUIS

Pour utiliser LUIS il faut se connecter à sa console en ligne <u>www.LUIS.ai</u>, puis créer votre nouvelle application.

pport-gratuit.com NUMEDO **JONIDIAI** 

Figure 4 : Page d'accueil pour la création d'une nouvelle application LUIS

| $\leftarrow \rightarrow C $ (1) https://www. | w.luis.ai/appl | ications  |         |         |       |             | QŢ | አ 🍖 🖸         |
|----------------------------------------------|----------------|-----------|---------|---------|-------|-------------|----|---------------|
| Language Understanding                       | My apps        | Docs      | Pricing | Support | About |             |    | Nelson Farinl |
| My Apps                                      | p In           | nport nev | w app   |         |       | Search apps |    | Q             |

LUIS intègre un ensemble de fonctionnalités qui permettront de nous fabriquer notre service parfait :

Intent : C'est l'intention de la phrase qu'on cherche à trouver.

**Entities :** Ce sont les entités, elles peuvent être personnalisées ou bien alors LUIS nous propose déjà un ensemble d'entités prédéfinies.

Utterances : Ce sont les différentes phrases que l'on fait apprendre à LUIS par intention.

Pour créer une nouvelle intention allez dans l'onglet Intents puis cliquez sur Create new intent

Figure 5 : Page de création d'une nouvelle intention

| TDBNelson (V 0.1) 🗸       |                   |                            | DASHBC | ARD BUILD      | PUBLISH | SETTINGS | • Train | ← Test |
|---------------------------|-------------------|----------------------------|--------|----------------|---------|----------|---------|--------|
| ∧ App Assets              | Intonto           |                            |        |                |         |          |         |        |
| Intents                   | intents v         |                            |        |                |         |          |         |        |
| Entities                  | Create new intent | Add probuilt domain intent | ſ      | Search intents |         |          | 0       |        |
| ∧ Improve app performance | create new intent | Add prebailt domain intent |        | Search Intents |         |          | ~       |        |
| <b>N</b> 1 1 1 1 1        |                   |                            |        |                |         |          |         |        |

Donnez un nom à votre intention, pour l'exemple nous gardons notre cas de prise de rendez-vous.

# Figure 6 : Zone de nommage d'une nouvelle intention Create new intent

| Intent name (Required) |      |        |
|------------------------|------|--------|
| Appointment            |      |        |
|                        |      |        |
|                        |      |        |
|                        |      |        |
|                        | Done | Cancel |
|                        |      |        |

Définissez la phrase ou la suite de mots que LUIS devra interpréter.

### Figure 7 : Page d'ajout des phrases clé pour une intention

| TDBNelson (V 0.1) 🗸        | DASHBOARD BUILD PUBLISH SETTINGS 🔷 Train 🧲 Test                              |  |
|----------------------------|------------------------------------------------------------------------------|--|
| ∧ App Assets               |                                                                              |  |
| Intents                    | Appointment 2                                                                |  |
| Entities                   | i <u>would like to make</u> an <u>appointment with</u> Nelson <u>Farinha</u> |  |
| ∧ Improve app performance  |                                                                              |  |
| Review endpoint utterances | Search for an utterance $ ho$ Reassign int $ ho$ 🗎 Delete utterance(s)       |  |
| Phrase lists               | Filters: Entity Constituties view Prefix search                              |  |

On va ensuite créer notre première entité personnalisée. Pour cela il faut aller dans l'onglet Entities puis Creat new entity.

### Figure 8 : Page de création d'une nouvelle entité

| TDBNelson (V 0.1) 🗸       |                       |                              | DASHBOA | RD BUILD        | PUBLISH | SETTINGS | • Train | $\leftarrow$ Test |
|---------------------------|-----------------------|------------------------------|---------|-----------------|---------|----------|---------|-------------------|
| ∧ App Assets              |                       |                              |         |                 |         |          |         |                   |
| Intents                   | Entities 0            |                              |         |                 |         |          |         |                   |
| Entities                  | Consta non entitu     | Manager and with any fitting | Г       | Casada antisiaa |         |          |         | 7                 |
| ∧ Improve app performance | Create new entity     | Manage prebuilt entities     |         | search entities |         |          | Q       |                   |
|                           | Add prebuilt domain e | ntity                        |         |                 |         |          |         |                   |

Il faut donner un nom à notre nouvelle entité, ici on l'appelle Personne. Puis un type qu'on peut choisir entre :

**Simple :** Une entité simple est une entité générique qui décrit un concept unique appris par LUIS.

**Hierarchical :** Est identique à une entité simple sauf qu'elle est hiérarchisée sous la forme d'une relation parent-enfant.

Composite : C'est un ensemble d'entités qui représente une entité composite.

List : Les entités de liste représentent un ensemble fixe de valeurs.

# Figure 9 : Zone de création d'une entité What type of entity do you want to create?

Entity name (Required)

| Person                 |        |
|------------------------|--------|
| Entity type (Required) |        |
| Simple                 | $\sim$ |

A **simple entity** describes a single concept. For example, if the user's intent is GetWeather, you can use City as a simple entity to capture the city for the weather report.

| Done | Cancel |
|------|--------|
|------|--------|

Retournez dans la page qui représente votre intention puis sélectionnez l'élément qui correspond à votre entité.

### Figure 10 : Modèle de LUIS avec ajout d'une entité

| Utterance           |                                                      | Labeled intent ? |  |
|---------------------|------------------------------------------------------|------------------|--|
| appointment with    | nelson ]                                             | Appointment 1    |  |
| i would like to mak | Search or create                                     | Appointment 1    |  |
| 🗌 take me an appoin | Wrap in composite entity<br>Browse prebuilt entities | Appointment 1    |  |
| booked an appoin    | Person                                               | Appointment 1    |  |

Une fois votre intention complètement finalisée, il faut entrainer le modèle en cliquant sur le bouton Train. Cela permet à LUIS de comprendre le nouveau modèle pour qu'il puisse afficher le nombre d'énonciations associées à chaque intention et ainsi le pourcentage de la prédiction par énonciation.

### Figure 11 :

| TDBNelson (V 0.1) V | DASHBOARD | BUILD | PUBLISH | SETTINGS | • Train | $\leftarrow$ Test |
|---------------------|-----------|-------|---------|----------|---------|-------------------|
|                     |           |       |         |          |         |                   |

Nous pouvons maintenant tester notre service. Cliquez sur le bouton Test et écrivez votre phrase de test. On constate que pour les différentes phrases testées, il prédit systématiquement la bonne intention avec l'entité correspondante.

### Figure 12 : Panneau de test de LUIS

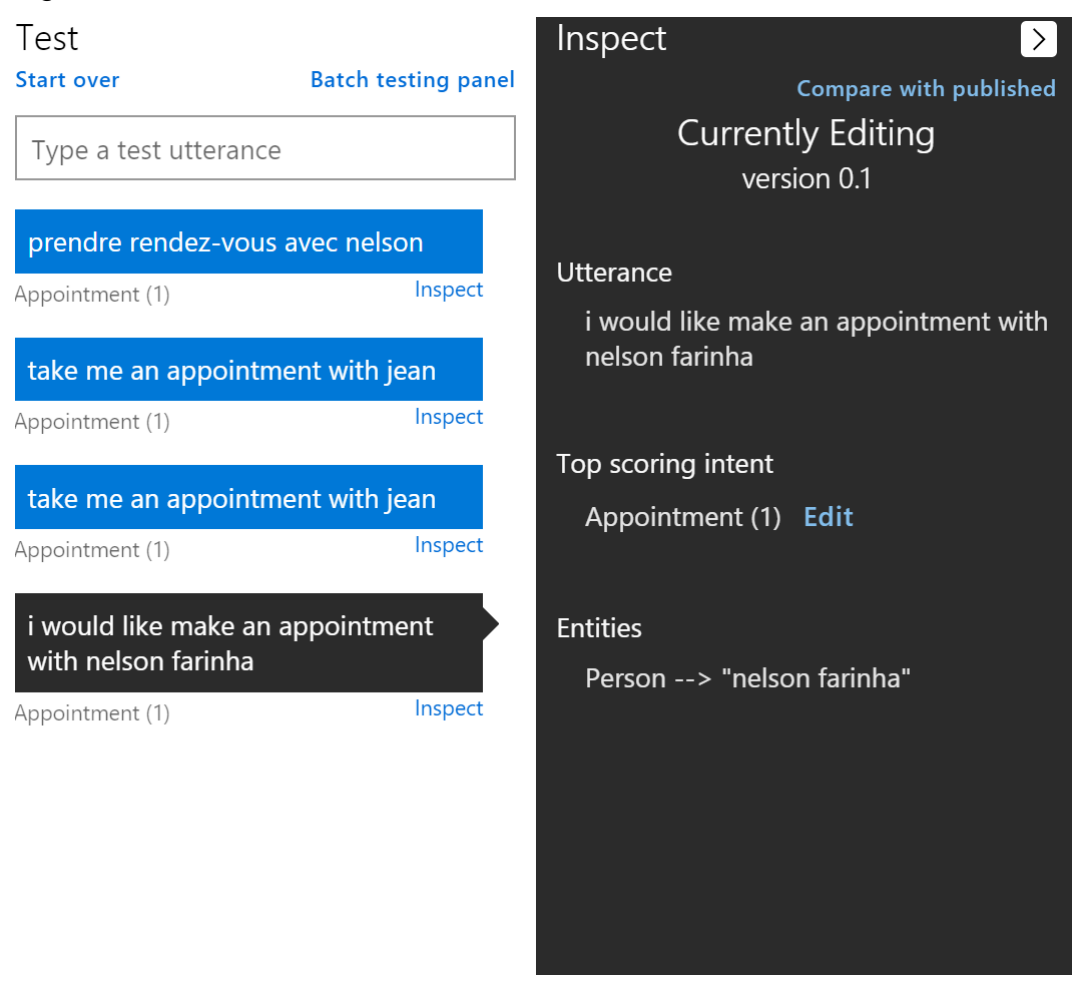

## 2.6 Capacités de LUIS au travers d'un jeux de tests

Pour comprendre la puissance de LUIS, étudions un cas complexe sur la prise de rendez-vous. Le but de ce cas est de voir les qualités, limites et techniques d'entrainement de LUIS. LUIS doit être capable de fournir toutes les informations nécessaires pour la prise de rendez-vous qui sont :

- L'action (créer un rendez-vous ou lister les rendez-vous ou supprimer un rendez-vous)
- La personne désirée pour le rendez-vous.
- La date du rendez-vous.
- •

### 2.6.1 Construction des modèles :

Pour commencer, créons trois intentions pour pouvoir déterminer l'action que l'utilisateur souhaite exprimer.

| IS |
|----|
|    |
|    |
|    |
|    |

Pour la personne, j'ai créé une entité Simple qu'il faudra entrainer à reconnaitre des personnes lors de la création du modèle. Pour la date, j'ai utilisé une entité qui est déjà toute implémentée dans LUIS : datetimeV2 qui va reconnaitre automatiquement à chaque fois qu'on parle de date.

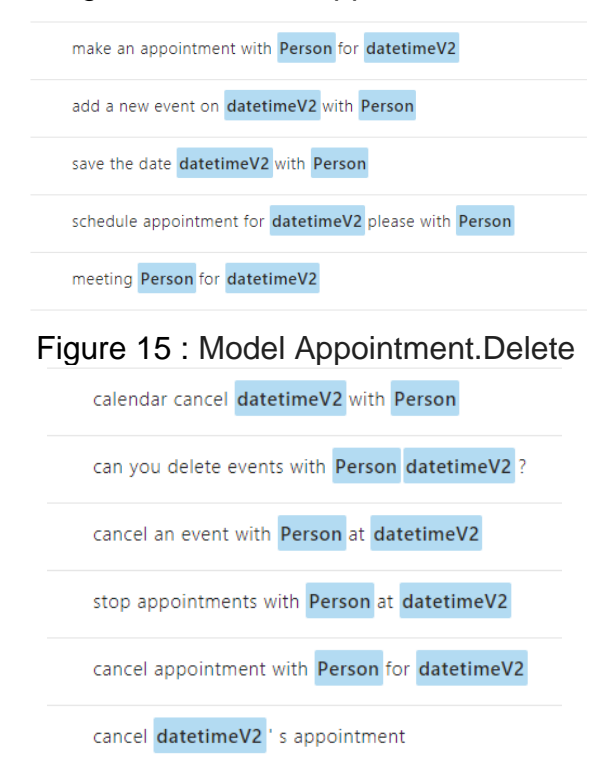

#### Figure 14 : Model Appointment.Add

| Fig | ure 16 : Model Appointment.Fi                       | nd |
|-----|-----------------------------------------------------|----|
|     | show me the appointments for datetimeV2 with Person |    |
|     | seek appointments with Person                       |    |
|     | search Person meetings                              |    |
|     | tell me nelson appointments for datetimeV2          |    |
|     | display appointments for datetimeV2                 |    |
|     | calendar for datetimeV2                             |    |
|     | display datetimeV2 plans                            |    |
|     | search for meetings with Person                     |    |

### 2.6.2 Tests

## Tableau 1 : Tableau de test pour LUIS

| Action                                                 |      |      |        |          | Entities   |      |
|--------------------------------------------------------|------|------|--------|----------|------------|------|
| Add sentence                                           | Add  | Find | Delete | Person   | Datetime   | None |
| 1 Make an appointment with Nelson                      | 0.54 |      |        | Nelson   |            |      |
| 2 Make an appointment with Nelson for 24 March         | 0.76 |      |        | Nelson   | 24 March   |      |
| 3 Add a meeting for tomorrow with Bruno                | 0.78 |      |        | Bruno    | Tomorrow   |      |
|                                                        |      |      |        | Isabel   |            |      |
| 4 Schedule appointment for June 25 with Isabel Farinha | 0.54 |      |        | Farinha  | June 25    |      |
| 5 Met Etienne in 1 January                             |      |      |        | Etienne  | 1 January  | 0.21 |
|                                                        |      |      |        | Jean     |            |      |
| 6 Save the date May 17 with Jean Francois Piege        | 0.82 |      |        | Francois | May 17     |      |
| 7 Can you make an appointment for tomorrow with Nelson | 0.85 |      |        | Nelson   | Tomorrow   |      |
| 8 Plan me one meeting with Jean for 8 December         | 0.74 |      |        | Jean     | 8 December |      |
| 9 Add an appointment with Nelson for tomorrow          | 0.78 |      |        | Nelson   | Tomorrow   |      |
| Find sentence                                          |      |      |        |          |            |      |
| 10 Telle me Nelson appointments for 25 June            |      | 0.94 |        | Nelson   | 25 June    |      |
| 11 Seek the appointments with nelson                   |      | 0.68 |        | Nelson   |            |      |
| 12 Search for meetings with Bruno                      |      | 0.98 |        | Bruno    |            |      |
| 13 Search Isabel meetings                              |      | 0.95 |        | Isabel   |            |      |
| 14 Display appointments for 23 March                   |      | 0.98 |        |          | 23 March   |      |
| 15 Show me the appointments for tomorrow with Jean     |      | 0.96 |        | Jean     | Tomorrow   |      |
| Delet setence                                          |      |      |        |          |            |      |
| 16 Cancel appointments for tomorrow with Nelson        |      |      | 0.95   | Nelson   | Tomorrow   |      |
| 17 Can you delete events with Bruno tomorrow           |      |      | 0.91   | Bruno    | Tomorrow   |      |
| 18 Cancel an event with Jean at 25 March               |      |      | 0.96   | Jean     | 25 March   |      |
| 19 Stop appointments with Isabel at 25 June            |      |      | 0.78   | Isabel   | 25 June    |      |
| 20 Cancel appointments with Etienne at 1 January       |      |      | 0.95   | Etienne  | 1 January  |      |
| 21 Cancel tomorrow's appointments                      |      |      | 0.93   |          | Tomorrow   |      |

### 2.6.2.1 Conclusion test :

Après avoir déroulé le jeu de test on peut voir que pour le test 5 il n'a pas réussi à trouver l'intention, il faut donc entrainer LUIS pour cette question en lui sélectionnant la bonne intention.

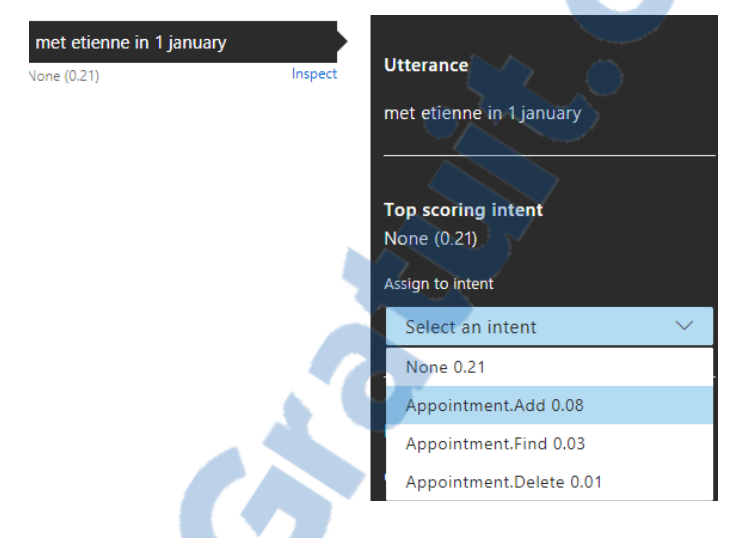

Figure 17 : Exemple d'entrainement de LUIS

Pour les autres cas, LUIS n'as pas fait de grandes erreurs sauf pour la 6 ou il n'a pas détecté le nom en entier de «Jean Francois Piege ». Pour corriger ce petit défaut il faut lui renseigner un nom et un prénom composé dans un des énoncés d'une intention et l'étiqueter à l'entité Personne.

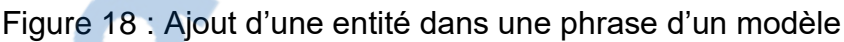

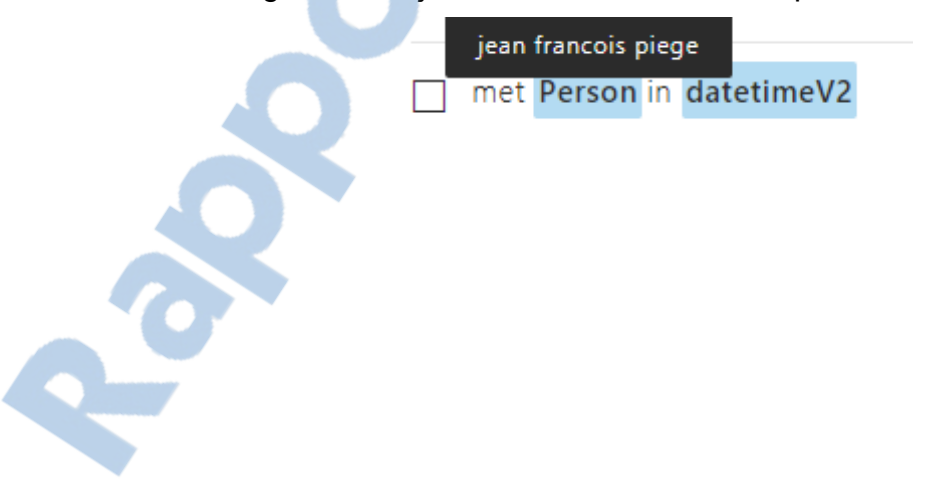

Erreurs corrigées :

Figure 19 : Panneau de test Luis

| Utterance                   | Utterance                                     |
|-----------------------------|-----------------------------------------------|
| met etienne in 1 january    | save the date may 17 with jean francois piege |
| <b>Top scoring intent</b>   | <b>Top scoring intent</b>                     |
| Appointment.Add (0.42) Edit | Appointment.Add (0.96) Edit                   |
| <b>Entities</b>             | <b>Entities</b>                               |
| Person> "etienne"           | datetimeV2> "may 17"                          |
| datetimeV2> "1 january"     | Person> "jean francois piege"                 |

### 2.7 Résumer

Nous pouvons constater que LUIS est capable d'analyser un cas complexe de compréhension de langage naturel, comme la prise de rendez-vous avec les différentes contraintes exprimées plus haut. Grâce aux différentes informations renvoyées on peut donc effectuer l'action que l'on souhaite dans notre application. Il suffit d'extraire l'intention qui représente l'action et les entités du code JSON retourné par LUIS. Un des points très positif, c'est que plus on utilise LUIS plus il devient performant et les pourcentages de ses réponses justes augmentent.

# 3. QnA Maker

QnA Maker est un service qui permet d'ajouter des questions qui sont liées à leur réponse. L'un des buts de notre bot est de pouvoir répondre à des questions, pour cela nous allons utiliser ce service. Dans de nombreux cas, les questions et réponses sont déjà présentes dans les FAQ. Grâce à QnA Maker, on peut absorber ses FAQ déjà existantes sous plusieurs formats qui sont :

- Txt
- Pdf
- Url
- Doc

Nous pouvons aussi écrire manuellement dans QnA Maker nos questions et réponses associées. Ce service permet de stocker ainsi plusieurs questions et réponses. Il utilise l'apprentissage automatique pour extraire des paires de questions et réponses qui ont du sens dans notre contenu. Il utilise également de puissants algorithmes de correspondance et de classement pour fournir la meilleure correspondance possible entre la requête de l'utilisateur et les questions.

## 3.1 Fonctionnement de QnA Maker

QnA Maker propose deux services clés pour le traitement de nos données :

L'Extraction : Les données structurées de questions-réponses sont directement extraites lors de la création du service, des sources de données semi-structurées comme les FAQ, les manuels produits.

La Correspondance : Une fois notre source de données formée et testé. Nous pouvons poser des questions à QnA maker qui lui va déterminer la meilleure réponse par rapport à l'entrainement réalisé.

## 3.2 Configuration de QnA Maker

QnA Maker propose une interface graphique très simplifiée nous permettant d'ajouter des nouveaux FAQ, de les tester et les publier.

Pour créer votre premier service QnA allez sur le site <u>https://qnamaker.ai</u>. Cliquer sur l'onglet Create new service. Il faut donner un nom à notre service et sélectionner notre

FAQ par un des formats évoqué plus haut ou sinon le créer à la main dans l'interface graphique.

| QnA Maker<br>PREVIEW | My services  | Create new service            | Documentation                                                                                 | Feedback                                                                                                    |                                                        |
|----------------------|--------------|-------------------------------|-----------------------------------------------------------------------------------------------|----------------------------------------------------------------------------------------------------|--------------------------------------------------------|
|                      |              | Add sources wh                | Creation and ich contain question and                                                         | ng a QnA service                                                                                                    | se.                                                    |
|                      | SERVICE NAME | Wh<br>The<br>TD               | at would you like to<br>service name is for your<br>BNelson                                   | o name your service?<br>reference and you can change it at anytime.                                                                                            |                                                        |
|                      | URL(S)       | Enter<br>to c<br>This<br>bot. | er URL(s) of the knc<br>rawl.<br>will help us gather releva<br>See examples of an FAQ<br>p:// | welledge base (FAQ pages or product manuals) the<br>ant data about your business and extract QnA pairs that you ca<br>page or a product manual page.           | at you'd like<br>an later use in your<br>+ Add another |
|                      | FILES        | No<br>Upla<br>or pi           | URL? No worries. U<br>ad up to five files, each t<br>oduct manuals in .pdf fc<br>ielect file  | pload files containing your questions and answer<br>under SMB. Files can be either FAQ pages in .tsv, .pdf, .doc, .do<br>rmat. See example of an FAQ document. | <b>S.</b><br>cx and .xlsx format                       |

Figure 20 : Page d'accueil de création d'un nouveau service de QnA Maker

Une fois dans l'onglet Knowledge Base écrivez vos FAQ puis appuyez sur Save and retrain.

Figure 21 : Page de nos question réponses

| Replace Knowledge Base                         | C Save and retrain Retrained a few seconds ago                                                                                                    |
|------------------------------------------------|----------------------------------------------------------------------------------------------------|
| KNOWLEDGE BASE   2 QnA pairs                   | + Add new QnA pair                                                                                                    |
| Question                                       | Answer                                                                                                    |
| <ul> <li>Original source: Editorial</li> </ul> |                                                                                                    |
| 1 When evolusys was created ?                  | Evolusys was originaly created 10 years ago by Francis Incourt.                                                                                                    |
| 2 What kind of company is Evolusys ?           | Evolusys is a Swiss IT Consulting Company, our mission is to understand, analyze and solve our customers<br>challenges, by using advanced technologies in the fields of Analytics and Cloud Computing.                                                       |
|                                                | Wy services     Create new service     Documentation       Replace Knowledge Base     KNOWLEDGE BASE   2 QnA pairs       Question        ^ Original source: Editorial       1     When evolusys was created ?       2     What kind of company is Evolusys ? |

Pour tester notre FAQ, nous allons poser des questions dans l'interface graphique de test. Dans la zone d'insertion de texte à droite de notre chat, nous pouvons écrire différentes alternatives à notre question. Si notre service répond mal à une question que l'on lui pose nous pouvons choisir la bonne réponse manuellement à gauche du chat. Une fois vos tests réalisés, cliquer sur Save and retrain pour que le service puisse apprendre des actions effectuer lors des tests.

| TDBNelson<br>Download Knowledge Base   Rep | place Knowledge Base                                                        |                                                                                                    | C Save and retrain                | T. Publish                                                                                     |
|--------------------------------------------|-----------------------------------------------------------------------------|----------------------------------------------------------------------------------------------------|-----------------------------------|------------------------------------------------------------------------------------------------|
| Knowledge Base                             | TEST                                                                        |                                                                                                    |                                   |                                                                                                |
| Test                                       |                                                                             |                                                                                                    |                                   |                                                                                                |
| Settings                                   | С                                                                           | nat                                                                                                    |                                   |                                                                                                |
|                                            |                                                                             |                                                                                                    | You - 1 min ago 🔺                 |                                                                                                |
|                                            |                                                                             | No good match found in the KB<br>TDBNelson - 1 min ago                                                                                                    |                                   |                                                                                                |
|                                            |                                                                             | when ev                                                                                                    | rolusys was founded               |                                                                                                |
|                                            |                                                                             | Evolusys was originaly created 10 years ago by<br>Francis Incourt.                                                                                                    | y                                 | Provide multiple alternative                                                                   |
|                                            | Choose the most appropriate<br>answer from these alternatives.              | TDBNelson - 1 min ago<br>What kind of co                                                                                                    | ompany is Evolusys ?<br>You - Now | phrasings to the question, to<br>broaden the knowledge base.<br><u>: company is</u> Evolusys + |
|                                            | Evolutys is a Swiss IT Co<br>Evolutys was originaly cr<br>None of the above | Evolusys is a Swiss IT Consulting Company, ou<br>mission is to understand, analyze and solve ou<br>customers challenges, by using advanced<br>technologies in the fields of Analytics and Clou<br>Computing. | ır<br>ır<br>ud                    | What kind of company is E_ $$ $$ X                                                             |
|                                            |                                                                             | TDBNelson - Now Download chat logs   Upload chat l                                                                                                    | logs                              |                                                                                                |

### Figure 22 : Page de test de QnA Maker

Une fois vos tests réalisés il faut publier l'entrainement, pour cela, cliquez sur Publish.

Figure 23 : Page de publication de QnA Maker

| TDBNelson           |                   |                      |           |             |
|---------------------|-------------------|----------------------|-----------|-------------|
| Review your changes |                   |                      |           |             |
| Source              | QnA in production | QnA in current draft | QnA added | QnA deleted |
| Editorial           | 44                | 44                   | 0         | 0           |
| Download Diff File  |                   |                      |           |             |
| Cancel Publish      |                   |                      |           |             |

### 3.3 Résumer

Grace à un outil simple comme QnA maker nous n'avons pas besoin d'utiliser de base de données externe pour stocker les réponses à nos questions. Ce service le fait pour nous. Un de ces grands avantage est qu'il dispose d'une interface simple d'utilisation, il n'y a pas besoin d'avoir de grandes compétences techniques pour le configurer. Nous pouvons aussi l'entrainer avec différentes questions, ce qui rend pertinent son intégration dans un bot intelligent.

## 4. Fiche technique Ms Translator

Microsoft Translator Text Api est un service cognitif de Microsoft. Ce service de traduction automatique fondé sur le cloud prend en charge plus de 60 langues. On peut facilement l'intégrer dans nos applications via des appels REST.

## 4.1 Fonctionnalités de Translator

**Natif Neral :** Pour les langues supportées la traduction automatique neuronal est utilisée par défaut. Cette Technologie de traduction automatique capture le contexte des phrases avant de les traduire dans la langue désirée. Ce qui donne un côté plus humain à la phrase traduite.

**Détection :** L'Api est capable de détecter automatiquement la langue du texte qu'elle reçoit en entrée.

**Translittération :** Elle est capable de convertir la phonétique en mot ou vice versa. Exemple : on veut convertir des caractères de l'alphabet mandarin en phonétique latine pour savoir comment les prononcer.

**Dictionnaire bilingue :** Propose plusieurs mots, des phrases en contexte avec la phrase à traduire pour nous aider à choisir la traduction optimale.

### 4.2 Résumer

Ms Translator fait plus qu'une simple traduction. Il fait une traduction avec des phrases avec un côté plus humaine. De plus cette Api est capable de détecter automatiquement la langue du texte qu'il reçoit en entrée.

# 5. Bot Framework

Bot Framework est un produit de Microsoft qui permet de créer un environnement de développement pour les chatbot. Ce Framework fournit une palette d'outils pour tester, déployer et configurer des chats bot. Ce Framework est disponible dans deux langages de programmation, en C# et en Node.js. Il permet aux développeurs de créer des bots qui résolvent des problèmes métier.

Les outils utilisés pour notre chatbot :

Les canaux de communication : Nous pouvons communiquer avec notre bot à travers différents canaux de communication listés ci-dessous.

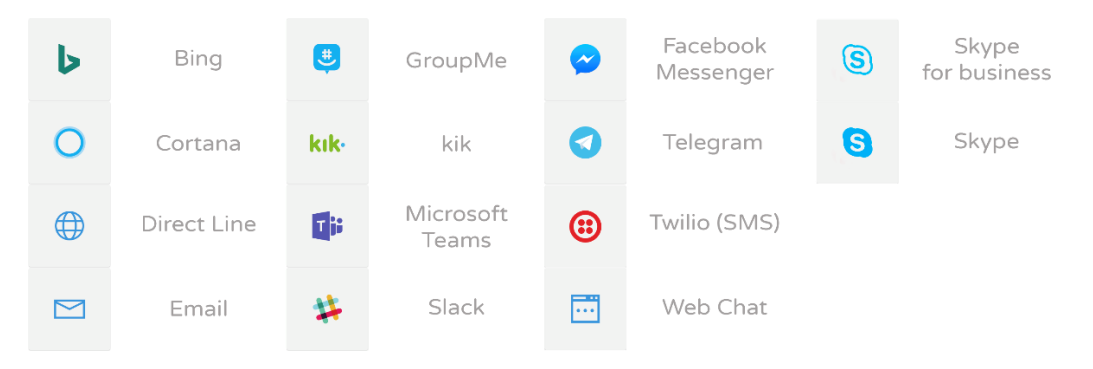

Figure 24 : Canaux compatible avec Bot Framework

Les cartes adaptives : Permettent de présenter du contenu sous forme graphique que nous pouvons personnaliser et automatiquement adapter à nos différents canaux.

Figure 25 : Chat avec cartes adaptives personnalisé

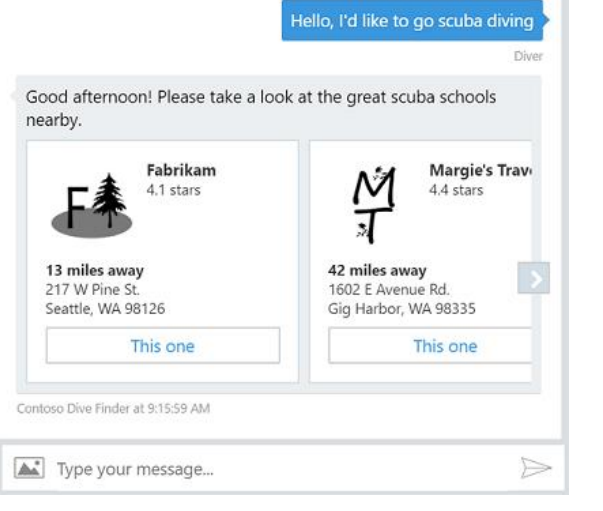

(https://docs.microsoft.com/en-us/adaptive-cards/get-started/bots)

## 5.1 Installation de l'environnement

Pour la création de son bot, il faut se rendre sur le site web <u>https://dev.botframework.com</u> et disposer d'un compte Azure. Cliquez sur Create a bot. Cette action va ouvrir votre console azure, dans la console choisissez Web App Bot.

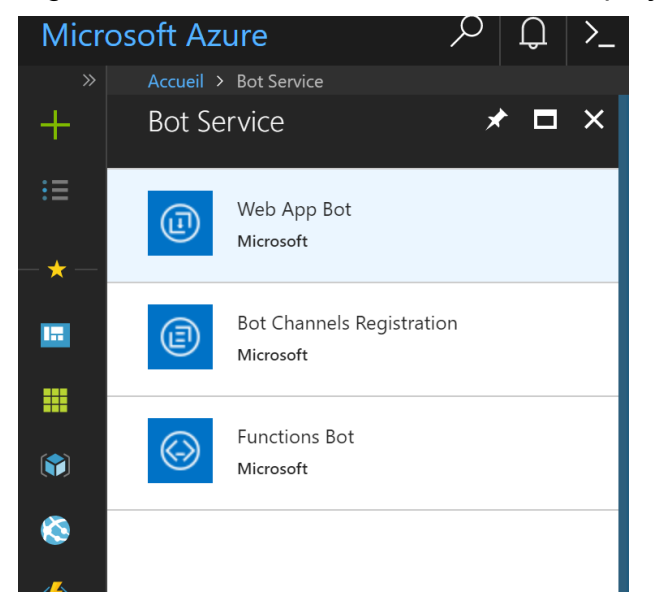

Figure 26 : Microsoft Azure création d'un projet chatbot

Voici le contenu du groupe de ressource de votre nouveau chatbot II contient :

- Une Web App Bot : qui nous permettra de connecter le canal que l'on désire.
- Une App service : c'est là qu'on publiera notre code c#.
- Une Application Insights : pour avoir un visuel graphique avec les interactions avec le bot.
- Un compte de stockage : pour stocker des données.

Figure 27 : Élément d'un projet chatbot sur Azure

| NFA-Evolusys-BachelorNelson<br>Groupe de ressources |                                                                                      |                                                   | *                     |
|-----------------------------------------------------|--------------------------------------------------------------------------------------|---------------------------------------------------|-----------------------|
|                                                     | 🕂 Ajouter 🛛 🗮 Modifier les colonnes 🛛 🛱 Supprimer le grou                            | pe de ressour 👌 Actualiser 🔿 Déplacer 📔 🇳 Attribu | ier des balises       |
| (🔊 Vue d'ensemble                                   | Abonnement (modifier)<br>Paiement à l'utilisation<br>ID d'abonnement                 | Déploiements<br>1 Réussite                        |                       |
| Journal d'activité                                  | 6bead96c-127b-4829-ad5d-c05d8bb1c4b1                                                 | *                                                 |                       |
| 🗳 Contrôle d'accès (IAM)                            |                                                                                      |                                                   |                       |
| 🛷 Balises                                           | Filtrer par nom     Tous les types       4 éléments     Afficher les types masqués I | Tous les emplacements                             | Aucun regroupement V  |
| PARAMÈTRES                                          | NOM ↑3                                                                               | TYPE 🗘                                            | EMPLACEMENT           |
| 🗳 Démarrage rapide                                  | BachelorNelson                                                                       | Web App Bot                                       | global                |
| <ul> <li>Coûts des ressources</li> </ul>            | 🗌 🔇 bachelornelson                                                                   | App Service                                       | Centre des États-Unis |
| 💼 Déploiements                                      | BachelorNelson7qau4s                                                                 | Application Insights                              | Est des États-Unis    |
| 🕒 Stratégies                                        | bachelornelson91f4                                                                   | Compte de stockage                                | Centre des États-Unis |

Maintenant nous allons utiliser Bot Application dans Visual studio pour créer notre bot. Pour cela, créer un nouveau projet dans Visual studio et sélectionner Bot Applicaton.

| New Project                                                                                                    |                                        |               |                                                |                  | ? ×                                                                                                    |
|----------------------------------------------------------------------------------------------------|----------------------------------------|---------------|------------------------------------------------|------------------|----------------------------------------------------------------------------------------------------|
| ▲ Installed                                                                                                    | *                                      | .NET Fr       | amework 4.6.1 🔹 Sort by: Default               | • # <b>E</b>     | bot × -                                                                                                |
| <ul> <li>Visual C#</li> <li>Windows Univ</li> <li>Windows Class</li> <li>Web</li> </ul>                                                                                                    | versal<br>sic Desktop                  | ₩<br>₩        | Bottle Web Project<br>Blank Bottle Web Project | Python<br>Python | <b>Type:</b> Visual C#<br>A project template to build a bot<br>application for Microsoft Bot Framework |
| Office/SharePerson                                                                                                    | oint                                   | <b>&lt;</b> > | Bot Application                                | Visual C#        |                                                                                                    |
| .NET Standard<br>Cloud<br>Test<br>WCF<br>Workflow                                                                                                    |                                        | Œ             | Polls Bottle Web Project                       | Python           |                                                                                                    |
| <ul> <li>Visual Basic</li> <li>Visual C++</li> <li>Visual F#</li> <li>SQL Server</li> <li>R</li> <li>Azure Data Lake</li> <li>JavaScript</li> <li>Stream Analytics</li> <li>Python</li> <li>Not finding what yc</li> <li>Open Visual St</li> </ul> | bu are looking for?<br>tudio Installer |               |                                                |                  |                                                                                                    |
| Name:                                                                                                    | BachelorNelson                         |               |                                                |                  |                                                                                                    |
| Location:                                                                                                    | C:\Users\nelso\One                     | Drive - Ev    | olusys SA\TDB\                                 | ¥                | Browse                                                                                                 |
| Solution name:                                                                                                    | BachelorNelson                         |               |                                                |                  | Create directory for solution Create new Git repository OK Cancel                                      |

### Figure 28 : Sélection du type de projet Bot Application

Voici le contenu de notre projet.

Figure 29 : Contenu du projet chatbot après sa création

| Solution 'BachelorNelson' (1 project) |              |                                |  |  |
|---------------------------------------|--------------|--------------------------------|--|--|
| ⊿ ⊕                                   | Ba           | chelorNelson                   |  |  |
|                                       | æ            | Connected Services             |  |  |
| -                                     | ¥            | Properties                     |  |  |
|                                       |              | C# AssemblyInfo.cs             |  |  |
| ⊳                                     |              | References                     |  |  |
|                                       |              | App_Start                      |  |  |
|                                       | Þ            | C# WebApiConfig.cs             |  |  |
| -                                     |              | Controllers                    |  |  |
|                                       | Þ            | C* MessagesController.cs       |  |  |
| -                                     |              | Dialogs                        |  |  |
|                                       | Þ            | C# RootDialog.cs               |  |  |
|                                       | $\mathbf{r}$ | default.htm                    |  |  |
| ⊳                                     | ţ,           | Global.asax                    |  |  |
|                                       | Ŷ            | packages.config                |  |  |
| Þ                                     | 4)<br>4)     | Global.asax<br>packages.config |  |  |

▶ 🜓 Web.config

Nous allons nous intéresser ici aux fichiers suivants :

• MessagesController.cs qui permettra de faire l'aiguillage des interactions avec notre bot.

- RootDialog.cs qui contient le traitement des messages reçus de l'utilisateur ainsi que le traitement de nos réponses.
- Web.congi qui contient nos différentes clés et url privée pour l'interaction avec les API en format XML

En regardant le code de MessagesController.cs on constate que notre bot est une simple web api avec une méthode POST qui sera appelée par nos channels.

Figure 30 : Code de la classe MessagesController.cs

```
/// <summary>
/// POST: api/Messages
/// Receive a message from a user and reply to it
/// </summary>
0 references
public async Task<HttpResponseMessage> Post([FromBody]Activity activity)
{
    if (activity.Type == ActivityTypes.Message)
    {
        await Conversation.SendAsync(activity, () => new Dialogs.RootDialog());
    }
    else
    {
        HandleSystemMessage(activity);
    var response = Request.CreateResponse(HttpStatusCode.OK);
    return response;
```

Dans la classe RootDialog.cs c'est là où nous allons interagir avec l'utilisateur, plus précisément dans la procédure MessageReceivedAsync où nous recevons un résultat exprimé par la signature de méthode result de type IAwaitable<object>. Avec laquelle nous arrivons à extraire le texte avec le code ci-dessous.

Figure 31 : Procédure MessageReceivedAsync de la classe RootDialog.cs

```
2 references | Nelson Farinha, 92 days ago | 1 author, 22 changes
private async Task MessageReceivedAsync(IDialogContext context, IAwaitable<object> result)
{
    var activity = await result as Activity;
    //The text of user
    string text = activity.Text;
```

Nous allons aussi interagir avec la signature de méthode Context de type IDialogContext qui permet d'envoyer du contenu à notre chat (text, cartes adaptives, graphiques, image, fichier). Avec le code suivant « await context.PostAsync(Le Contenu à envoyer) ; ».

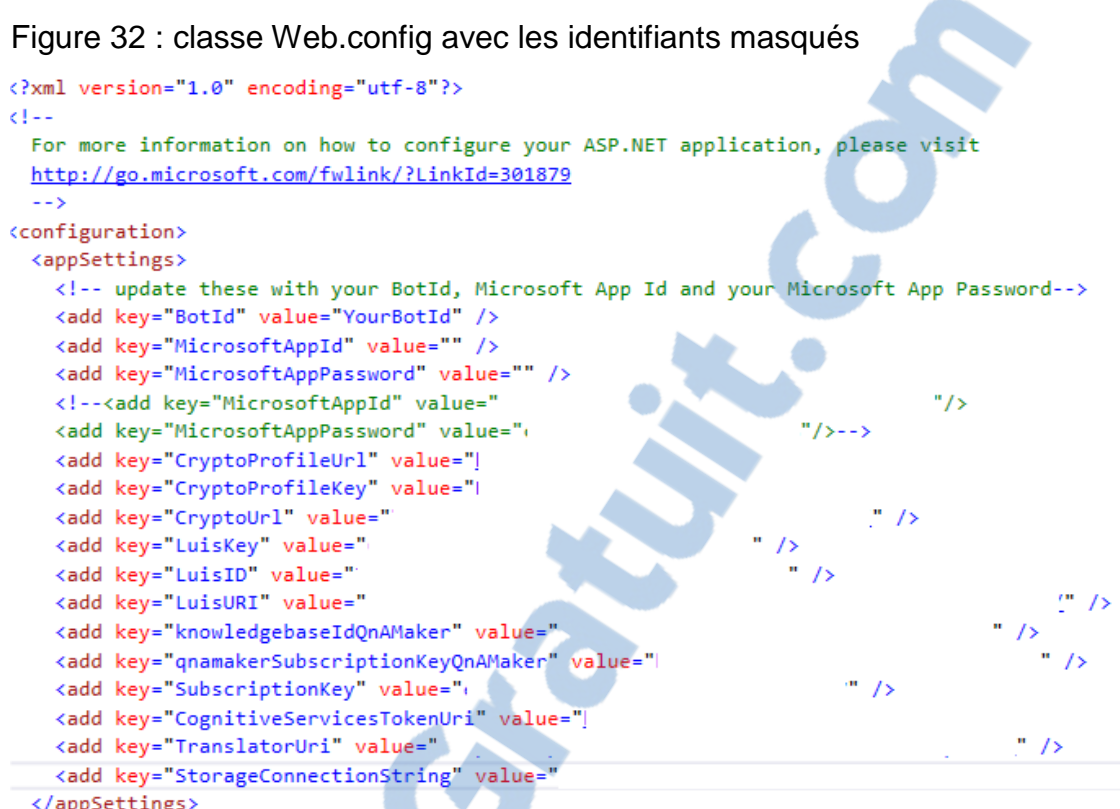

</appSettings>

## 5.2 Résumer

Grâce à ce Framework proposé par Microsoft nous avons déjà une base pour commencer à développer et ne partons pas de zéro. De plus, tous les outils sont directement dans le cloud, ce qui permet d'utiliser le bot n'importe où. L'un des plus gros avantages est l'automatisation des canaux de communication puisqu'il suffit de cliquer sur le canal souhaité pour que la création soit faite sans avoir à toucher à notre code.

| Figure 33 : Page d'ajout de canaux de communication pour notre chatbot dans |  |
|-----------------------------------------------------------------------------|--|
| azure                                                                       |  |
|                                                                             |  |

| Nom                           | Intégrité                 | Publié       |                                     |
|-------------------------------|---------------------------|--------------|-------------------------------------|
| Web Chat                      | Exécution en cours        |              | Modifier 🖉                          |
|                               |                           | c            | Detenir des codes de bot incorporés |
| Ajouter une chaîne en vedette |                           |              |                                     |
| 0 🕀 🕼                         | Configurer le canal Skype |              |                                     |
| Plus de chaînes               |                           |              |                                     |
| Email                         | Secebook Messenger        | kık- Kik     |                                     |
| S Skype for Business          | 🗱 Slack 🦪 Telegram        | Twilio (SMS) |                                     |

Il en est de même pour les cartes adaptives. Nous les créons une seule fois et elles s'adaptent automatiquement aux différents canaux de communication.

# 6. Architecture

Pour que notre chatbot devienne intelligent et polyglotte nous devons le connecter à différents services cognitifs. Pour cela nous avons choisi l'architecture suivante avec les services cognitifs suivants :

**LUIS :** Qui permet d'interpréter une question sur l'entreprise Evolusys est de retourner l'intention de cette question.

**MS Translator :** Qui permet de détecter la langue de la question posée par l'utilisateur et ainsi de pouvoir traduire la question et la réponse de l'utilisateur.

**QnA Maker :** Qui est un service de question réponse de Microsoft, qu'on utilise pour stocker nos questions réponses.

Nous allons traiter aussi les cas où notre bot ne comprend pas la question c'est-à-dire : Quand le score de l'intention de LUIS est inférieur à 65% ou que LUIS renvoie une intention nommée « None » ou encore Quand QnA Maker n'a pas la réponse à la question. Quand ces cas arrivent, nous allons stocker la question correspondante dans une table Logs pour pouvoir traiter ces questions et leur assigner une réponse dans le futur.

Rapport-gratuit.com < NUMERO MONDIAL

## 6.1 Explication de l'architecture

Figure 34 : Architecture du chatbot

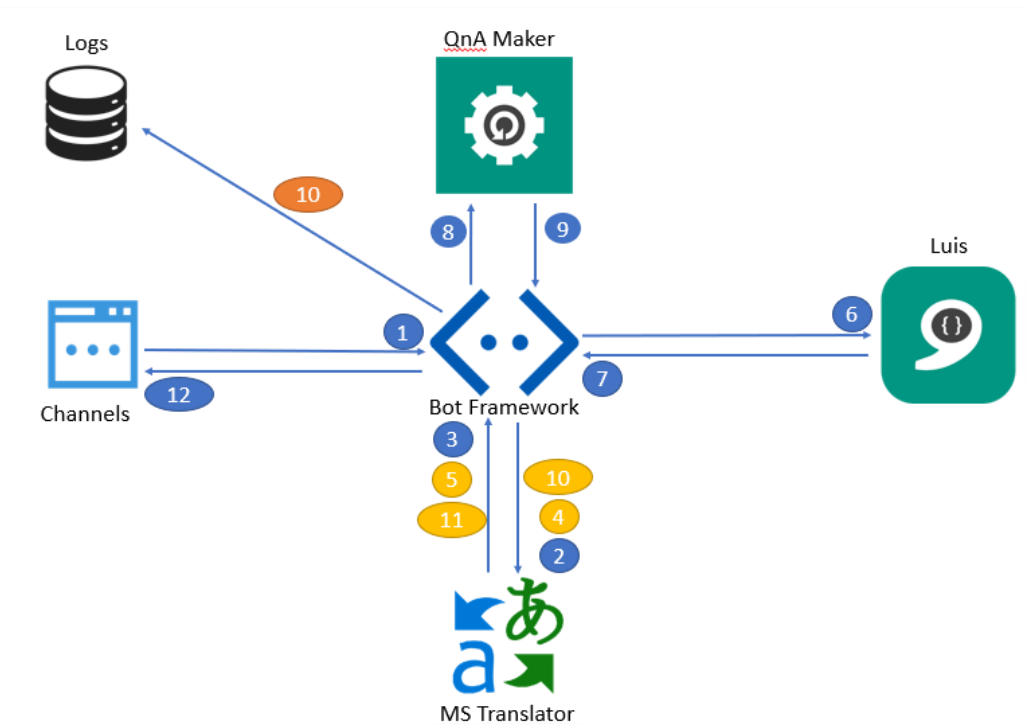

- 1. L'utilisateur envoie une question au bot.
- 2. Le bot envoie la question à MS Translator.
- 3. Ms Translator envoie le code de la langue de la question au bot.
- Si la question est dans une autre langue que l'anglais :
  - 4. Le bot là renvoie à MS translator pour la traduire en anglais.
  - 5. MS translator traduit la question en anglais et l'envoie au bot.
- 6. Le bot envoie la question en anglais à LUIS.
- 7. LUIS envoie l'intention de la question au bot.
- 8. Le bot envoie la question en anglais à QnA Maker.
- 9. QnA Maker envoie une réponse à la question au bot.
- Si la Question n'a pas été comprise ni par LUIS ni par QnA Maker
  - 10. Stocke la question dans les logs.
- Si la langue de la question est différente de l'anglais :
  - 10. Le bot envoie la réponse à Ms Translator pour la traduire.
  - 11. Ms Translator envoie la réponse traduite au bot.
- 12. Le bot envoie la réponse à l'utilisateur.

## 6.2 Résumer

Nous avons estimé que cette architecture était adaptée à l'évolution de cette solution dans le futur pour lui brancher plus tard d'autres services cognitifs ou lui faire apprendre encore plus de contenu. L'avantage d'utiliser ces services Microsoft est que nous sommes dans un environnement où il n'y a pas de problème de compatibilité avec les différents services.

# 7. Analyse du chatbot

Pour réaliser l'analyse de ce chatbot nous avons imaginé un jeu de test sous forme de questions que nous allons dérouler. Ainsi nous pourrons constater que les réponses renvoyées par le bot correspondent bien à nos attentes.

### 7.1 Jeu de tests

| N° | Questions                                     | Réponses |
|----|-----------------------------------------------|----------|
| 1  | I would like make an appointment              | ОК       |
| 2  | Prendre rendez-vous                           | ОК       |
| 3  | What types of business cases Evolusys offers? | ОК       |
| 4  | Quel genre de cas d'affaires proposez-vous ?  | ОК       |
| 5  | Montre-moi l'équipe de direction ?            | ОК       |
| 6  | What is the managment team?                   | ОК       |
| 7  | Where are you based?                          | ОК       |
| 8  | Quelle est l'adresse d'Evolusys ?             | ОК       |
| 9  | When are your next event?                     | ОК       |
| 10 | Quand aura lieu votre prochain évènement ?    | ОК       |
| 11 | What kind of services Evolusys do?            | ОК       |
| 12 | Quels types de services proposez-vous ?       | ОК       |
| 13 | When evolusys was created ?                   | ОК       |
| 14 | What is evolusys ?                            | ОК       |

### Tableau 2 : Jeu de test final

| 15 | Combien de personnes travaillent pour Evolusys ?                 | ОК                                                                                 |
|----|------------------------------------------------------------------|------------------------------------------------------------------------------------|
| 16 | What about Advanced Analytics applied to People Segmentation?    | Le bot ne peut pas encore<br>répondre cette question et<br>la stocke dans les logs |
| 17 | Who are Etienne Marie?                                           | Le bot ne peut pas encore<br>répondre cette question et<br>la stocke dans les logs |
| 18 | Peux-tu me montrer toute l'équipe d'Evolusys ?                   | Le bot ne peut pas encore<br>répondre cette question et<br>la stocke dans les logs |
| 19 | Puis-je avoir plus d'informations sur le service des solutions ? | Le bot ne peut pas encore<br>répondre cette question et<br>la stocke dans les logs |

### 7.1.1 Explication des tests

Nous constatons que le bot renvoie les réponses attendues quand on a entrainé LUIS à identifier ces questions, ou bien quand on a rempli QnA maker avec ces questions. Quand les questions ne sont pas assez pertinentes pour ces services, le bot répond « Sorry I can't answer this yet » et stocke la question dans les logs pour un traitement futur et un apprentissage continu du bot.

# 8. Conclusion

A travers ce mémoire, nous avons appris à utiliser et configurer quelques services cognitifs de Microsoft. Nous avons aussi pu observer une architecture de chatbot lié à des services cognitifs et qui est évolutive.

Nous pouvons imaginer qu'à l'avenir nous serons capables de parler oralement à notre bot dans n'importe quelle langue. Qu'il nous répond dans la langue en question grâce à notamment l'API Speech de Microsoft. Ou bien encore que notre bot sera capable d'analyser le sentiment des questions de l'utilisateur avec l'Api Text Analytics de Microsoft. Il y a mille et une manières de rendre notre bot encore plus humain avec l'intelligence artificielle.

Nous sommes encore loin d'avoir fini ce projet chez Evolusys, mais nous partons sur une base très solide. Donna, le nom qu'on a donné à ce chatbot va bénéficier de nombreuses améliorations à l'avenir. Nous avons déjà pu présenter Donna à nos clients, beaucoup de ces clients sont déjà intéressés pour l'accueillir dans leur entreprise. Que ce soit comme un web assistant ou encore comme un service de support.

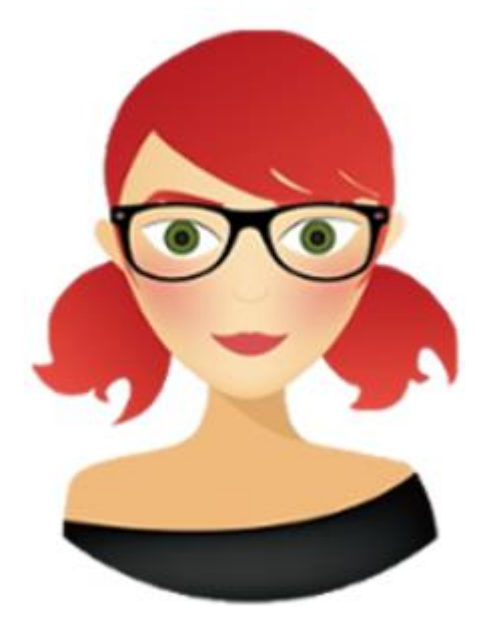

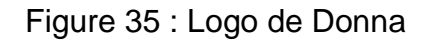

En ce qui concerne l'avenir des chats bot je pense qu'ils vont faciliter le travail de nombreux collaborateurs, car ils seront de plus en plus « intelligents » et « humains », à un tel point que l'utilisateur ne fera plus la différence.

# Sitographie

MICROSOFT, Documentation Microsoft de LUIS : https://docs.microsoft.com/en-us/azure/cognitive-services/LUIS/Home

MICROSOFT, Documentation Microsoft de QnA Maker : https://docs.microsoft.com/enus/azure/cognitive-services/qnamaker/overview/overview

MICROSOFT, Documentation Microsoft de Ms Translator : https://www.microsoft.com/en-us/translator/translatorapi.aspx

MICROSOFT, Documentation Microsoft de Framework bot : https://docs.microsoft.com/en-us/azure/bot-service/?view=azure-bot-service-3.0

INFINITE BLOGS, Thomas LEBRUN, 2016. Présentation de LUIS, ou comment rendre vos bots plus intelligents ! : https://blogs.infinitesquare.com/posts/divers/presentation-de-LUIS-ou-comment-rendre-vos-bots-plus-intelligents

INFINITE BLOGS, Thomas LEBRUN, 2016. Présentation et introduction au Bot Framework : https://blogs.infinitesquare.com/posts/divers/presentation-de-LUIS-oucomment-rendre-vos-bots-plus-intelligents

MEDIUM, Rachhek Shrestha, 2017 What is LUIS.AI? : https://medium.com/ai-for-developers/what-is-LUIS-ai-8ef7f972b7f7

DZONE, Murail K, 2018. An introduction to LUIS(Language Understanding Intelligent Service) : https://dzone.com/articles/LUIS-language-understanding-intelligent-service

# Annexe 1 : Analyse des risques

### **Risques liés à LUIS**

#### RI\_01 : Mauvaise interprétation de l'intention de la phrase

Niveau de risque Moyen Description LUIS interprète mal la phrase de l'utilisateur. Impact La réponse donnée par le bot ne sera pas la bonne, car l'intention ne sera pas la bonne. Détection Le bot nous renvoie une réponse hors sujet. Mesure de prévention Faire des tests et entrainer LUIS. Plan B Stocker les phrases mal interprétées et les faire apprendre à LUIS

#### **Risques liés à Ms Translator**

### RI\_02 : Mauvaise Traduction de la phrase de l'utilisateur

### Niveau de risque

Haut Description La traduction réalisée par l'API Ms translator est incorrecte. Impact La réponse donnée par le bot ne sera pas la bonne, car LUIS ne comprendra pas l'intention. Détection Le bot nous renvoie une réponse hors sujet. Mesure de prévention Faire des tests sur Ms translator. Plan B Changer d'API de traduction.

#### **RI\_03 : Mauvaise Traduction de la phrase du bot**

Niveau de risque Haut Description La traduction réalisée par l'API Ms translator est incorrecte. Impact La réponse donnée par le bot sera incompréhensible. Détection Le bot nous renvoie une réponse hors sujet. Mesure de prévention Faire des tests sur Ms translator avec les réponses du bot. Plan B Changer d'API de traduction

#### RI\_04 : Mauvaise détection de la langue de l'utilisateur

Niveau de risque Haut Description La détection de la langue est fausse. Impact La réponse donnée par le bot sera dans une autre langue. Détection Le bot nous renvoie une réponse dans une autre langue que la nôtre. Mesure de prévention Faire des tests sur Ms translator avec différentes questions. Plan B Changer d'API de traduction

#### Risques liés à Risques liés à QnA Maker

#### RI\_05 : Mauvaise réponse renvoyer par QnA Maker

Niveau de risque Haut Description La réponse envoyée par QnA n'est pas la bonne Impact La réponse donnée par le bot ne sera pas bonne. Détection Le bot nous renvoie une réponse hors sujet. Mesure de prévention Faire des tests sur QnA maker et l'entrainer. Plan B Faire réapprendre la question avec la bonne réponse à QnA.

Autres risques

#### RI\_06 : Le bot ne connait pas de réponse à la question.

#### Niveau de risque Moyen Description Le bot ne connait pas la réponse à la question. Impact Le bot renvoie une erreur et est donc incompréhensible. Détection

Le bot nous renvoie une erreur ou plante

#### Mesure de prévention

Gérer les exceptions dans le code.

#### Plan B

Gérer l'erreur et dire que le bot ne peut pas répondre pour le moment à cette question et enregistrer la question pour la traiter plus tard.